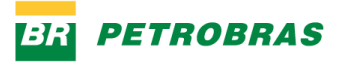

## Passo a passo para acesso ao CSE - Catálogo de Serviços Externo

Acessar: <a href="https://canalfornecedor.petrobras.com.br">https://canalfornecedor.petrobras.com.br</a>

Clicar no "ATENDIMENTO AO FORNECEDOR"

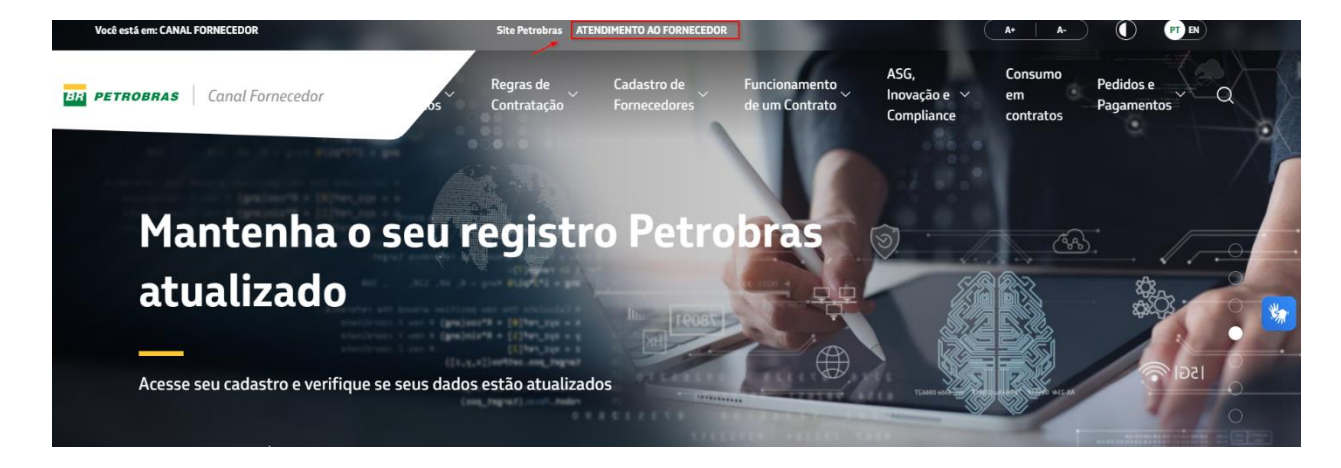

Ao final da página, clicar na opção" Suporte a Pedidos (bens/materiais)" conforme imagem a seguir:

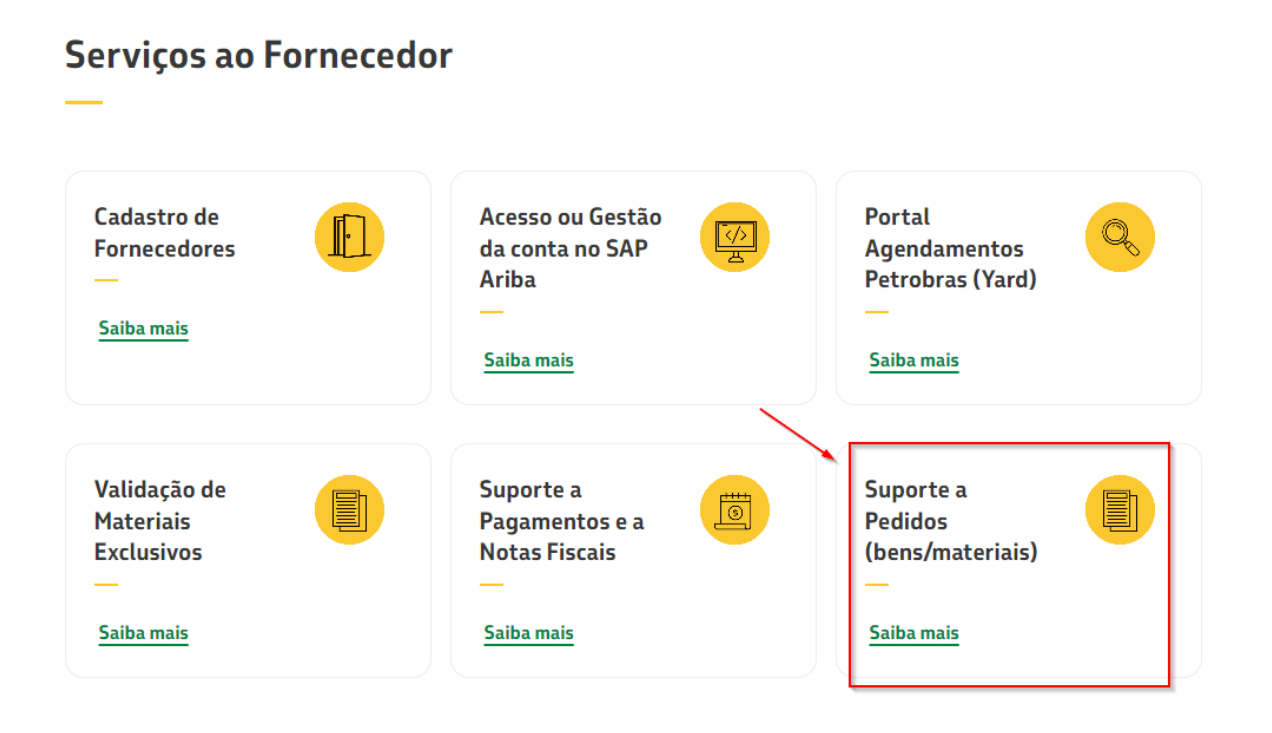

1

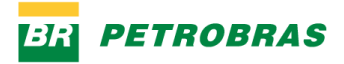

Ao clicar, você será direcionado para a tela abaixo:

1° Passo: Clicar no "Acesso Externo – Fornecedor"

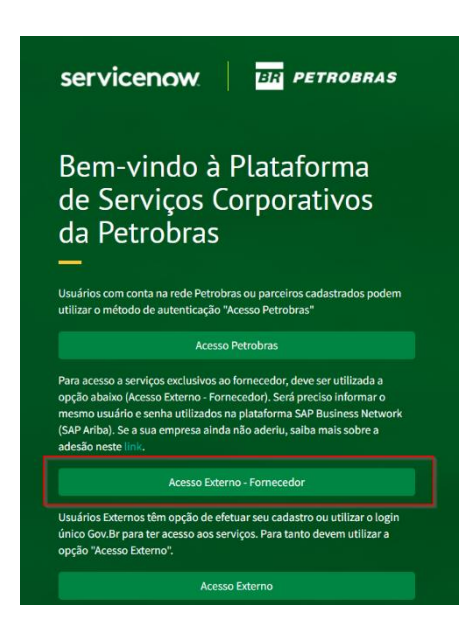

**2° Passo:** Entrar pela opção Sap Business Network – Fornecedor para o login ser realizado da forma correta

| BR PETROBRAS                      |  |
|-----------------------------------|--|
| Faça login com seu nome de login  |  |
| Nome de entrada<br>Senha          |  |
| Esqueceu sua senha?               |  |
| Fazer login com sua conta social  |  |
| Entrar com GOV.BR                 |  |
| SAP Business Network - Fornecedor |  |

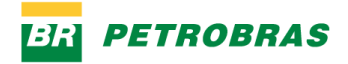

3° Passo: Realizar o login com e-mail/senha do Sap Ariba:

| Business Network                                                                 |
|----------------------------------------------------------------------------------|
| Log into the SAP Business Network with your Ariba account username and password. |
| Ariba Login                                                                      |
| Enter Username                                                                   |
| Enter Password                                                                   |
| Log In                                                                           |
| © 2022 SAP SE or an SAP affiliate company. All rights reserved.                  |

4º Passo: Acesso no "Catálogo de Serviço Petrobras"

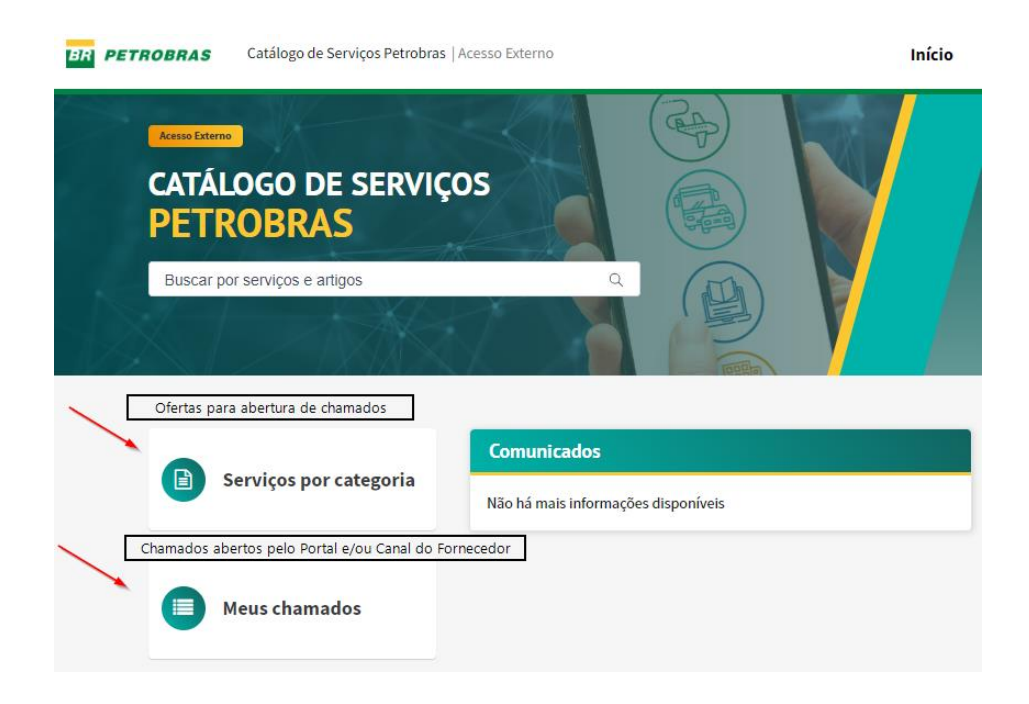

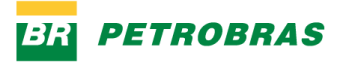

## Abertura de chamados -" Serviços por Categoria":

| BR PETROBRAS           | Catálog | o de Serviços Petrobras   Acesso Externo    | )                           | Início | Meus Chamados |
|------------------------|---------|---------------------------------------------|-----------------------------|--------|---------------|
| Catálogos              | >       | Catálogos                                   | Atendimento ao Fornecedor   |        |               |
| Meus Favoritos         |         | Pesquisar Catálogos                         | Suprir Bens e Servicos - Ex |        |               |
| Ver todos os Catálogos |         | E_ Prover Logistica de EP                   |                             |        |               |
|                        |         | E_ Suprir Bens e Servicos                   |                             |        |               |
|                        |         | E_Gerir SMS                                 |                             |        |               |
|                        |         | E_Implementar Sistemas de<br>Superficie Ref |                             |        |               |

Catálogo com as opções de ofertas para o fornecedor escolher de acordo a sua necessidade:

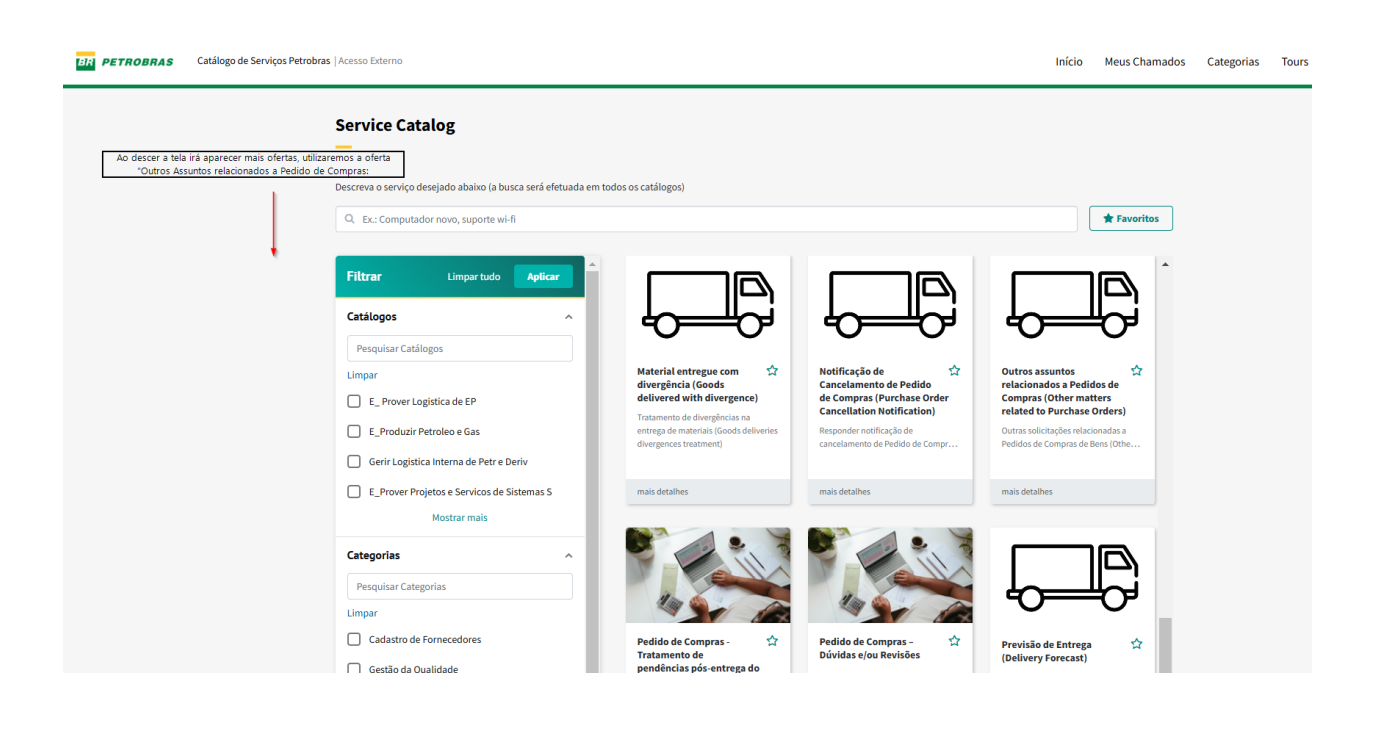

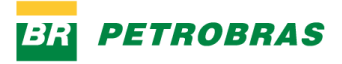

A seguir vamos visualizar a forma de abertura de chamado, utilizando a opção acima do catálogo de serviços:

| Outros assuntos relacionados a Pedidos de Compras<br>(Other matters related to Purchase Orders)                                                                                                    | Enviar |
|----------------------------------------------------------------------------------------------------|--------|
| Outras solicitações relacionadas a Pedidos de Compras de Bens (Other requests related to Goods Purchase<br>Orders)                                                                                                    |        |
| Esta opção destina-se a enviar outras solicitações sobre atendimento<br>de Pedidos de Compras de Bens, não contempladas nas opões listadas<br>anteriormente.<br>This option is intended to send other requests about the fulfillment of<br>Goods Purchase Orders, not contemplated in the options listed above. |        |
| Aberto por  Renata Mendes Norder  Charmados Relacionados Incluir e-mail cadastrado no CSE, desta forma o fornecedor pode acompanhar o charmado.                                                                                                    |        |
| Identificação (Identification)  Por favor, identifique sua relação com essa requisição. (Please, identify your relationship to this request).  Nenhum(a) -  v                                                                                                    |        |
| * Telefone (Phone number)                                                                                                    |        |
| Dados do Pedido de Compras (Purchase Order Data)                                                                                                    |        |
| • Nº do Pedido de Compras (Petrobras Purchase Order) Preencher apenas com numeros • Item do Pedido de Compras (Purchase Ordem item)                                                                                                    |        |
| Solicitação (Request)                                                                                                    |        |
| Detalhamento da Solicitação (Detailing the request)                                                                                                    |        |
| Descrever a necessidade/motivo da abertura do chamado                                                                                                    |        |
| Adicionar anexos                                                                                                    |        |

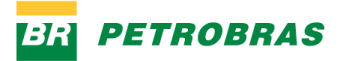

Após preencher todos os campos, clicar no botão **chamado**:

, irá gerar um número de

| <u>~</u> | 2                     | 3        | 4         | 5        |
|----------|-----------------------|----------|-----------|----------|
| Novo     | Trabalho em andamento | Pendente | Concluído | Cancelad |

Chamados do Canal do Fornecedor, sempre irão iniciar com **ESBS**.

## **IMPORTANTE:**

É imprescindível que todo fornecedor tenha cadastro no CSE.

CSE possui mais 30 serviços disponíveis para abertura de chamados, segue abaixo o passo a passo para cadastro no CSE:

## Caro(a) Fornecedor(a),

Verificamos que esta é a primeira vez que você entra em contato com o Atendimento do Canal Fornecedor utilizando este e-mail. Portanto, para que possamos identificá-lo(a) e prosseguir com o seu atendimento, pedimos, por gentileza, que faça o seu registro conforme as orientações a seguir:

Você tem conta no SAP ARIBA vinculado a Petrobras? Então basta acessar a versão web do Catálogo de Serviços Externo da Petrobras e usar suas credenciais de acesso ao SAP Ariba para se autenticar:

- Acesse o Catálogo de Serviços Externo (CSE) neste endereço: https://petrobras.service-now.com/cse
- Clique na opção "Acesso Externo Fornecedor". Nesse momento você será direcionado para a página de acesso do SAP Ariba;
- Digite seu login de acesso e senha do Ariba para se autenticar no CSE;
- Quando aparecer "Catálogo de Serviço", clique em "OK";
- Pronto! Seu e-mail já foi registrado e você já pode abrir o seu chamado.

Caso tenha mais dúvidas, clique neste link (<u>https://canalfornecedor.petrobras.com.br/pt/atendimento-ao-</u><u>fornecedor</u>) e faça um chat com o Assistente Petrobras do Canal Fornecedor para obter mais informações.